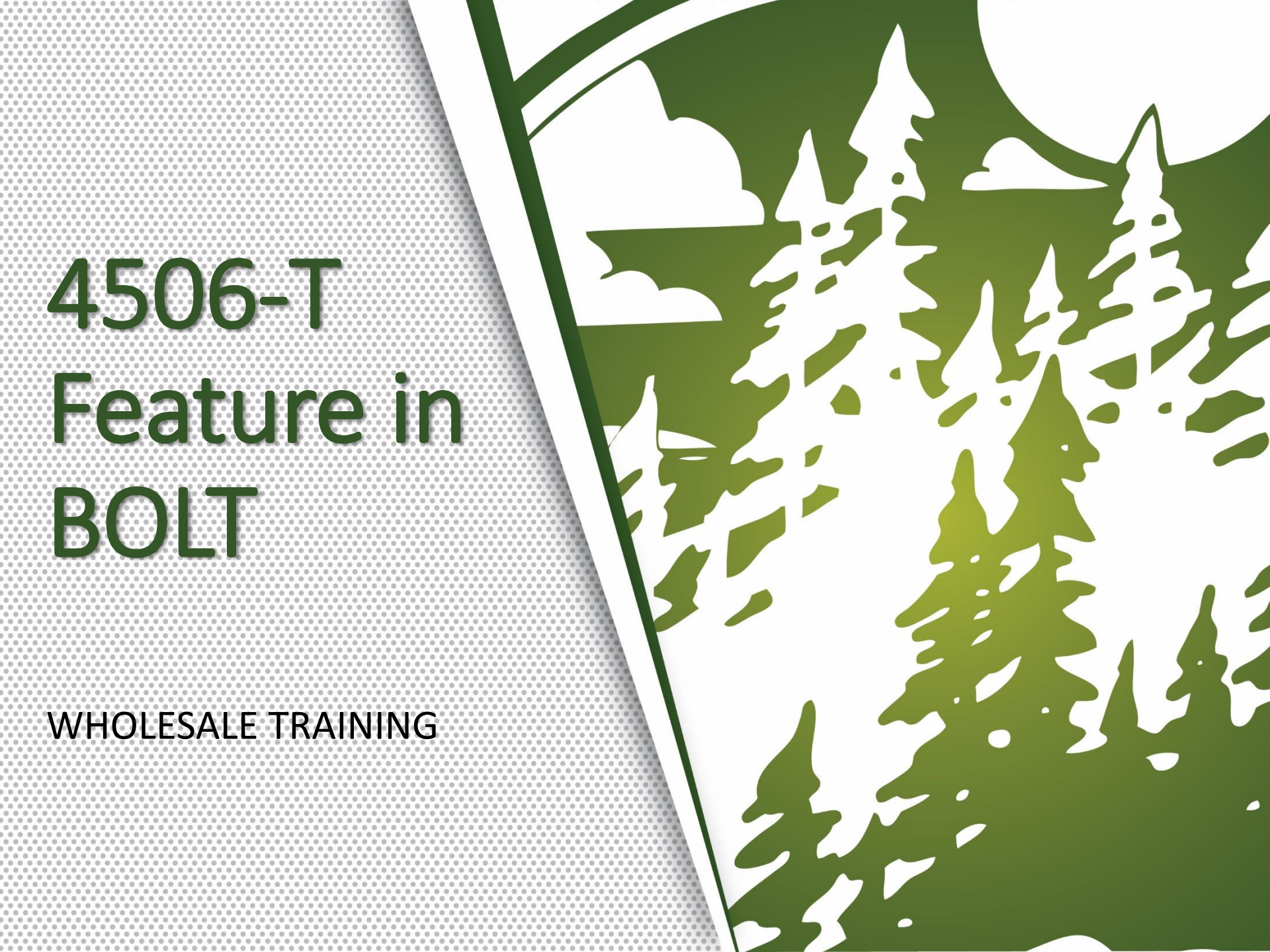

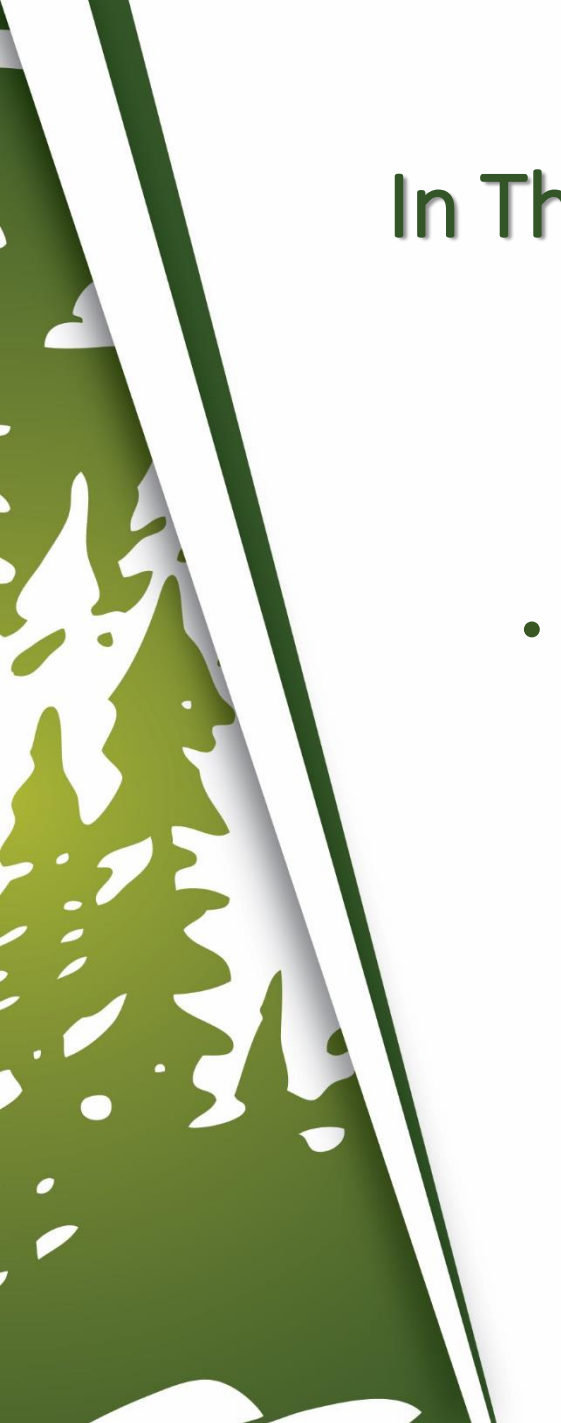

### In This Training We Will Discuss

• 4506-T Feature

1. When ordering the disclosures in BOLT, the 4506-T screen needs to be filled out prior to completing the disclosures. It will now show up in the requirements checklist.

Disclosures Disclosures > Order Initial Loan Estimate 1. Request Review Please review the information below. All requirements must pass to proceed w CANCEL ORDER REQUEST LENI **Requirements Checklist** Please complete the 4506-T screen File has registered program. Disclosures can only be generated if Disclosure Due Date has not passed. 1003 Interview Date must match the Application Date Email Address Cannot Be Blank Disclosure can only be generated if there is an Estimated Closing Date. Please request Lender to issue Disclosures

File is not 203K or HomeStyle Renovation

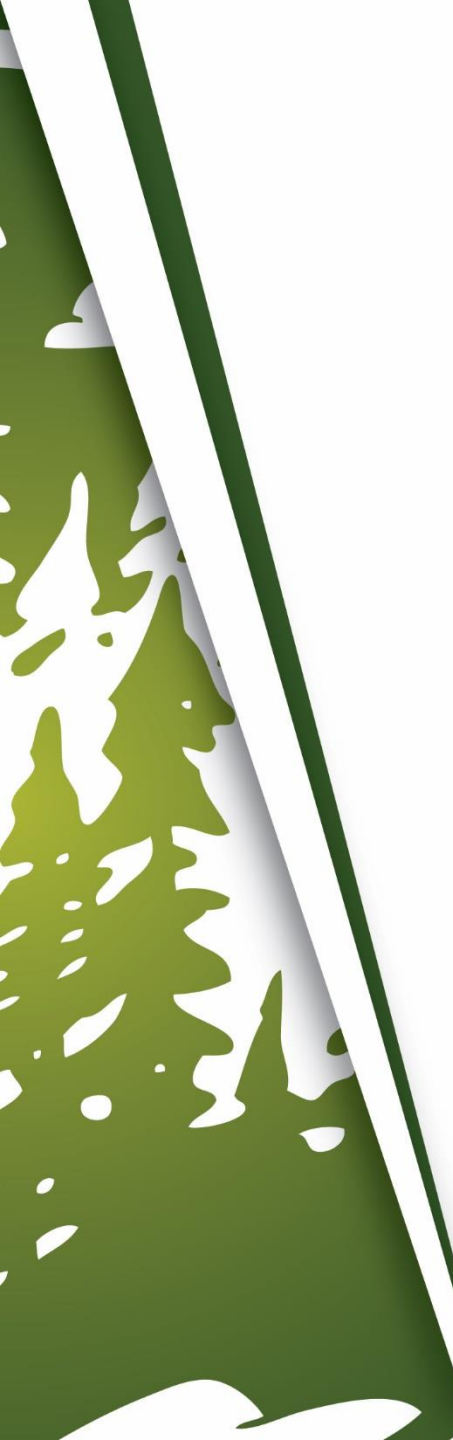

### 2. To fill out the 4506-T screen in BOLT, click on Order Services – 4506-T – Add Order.

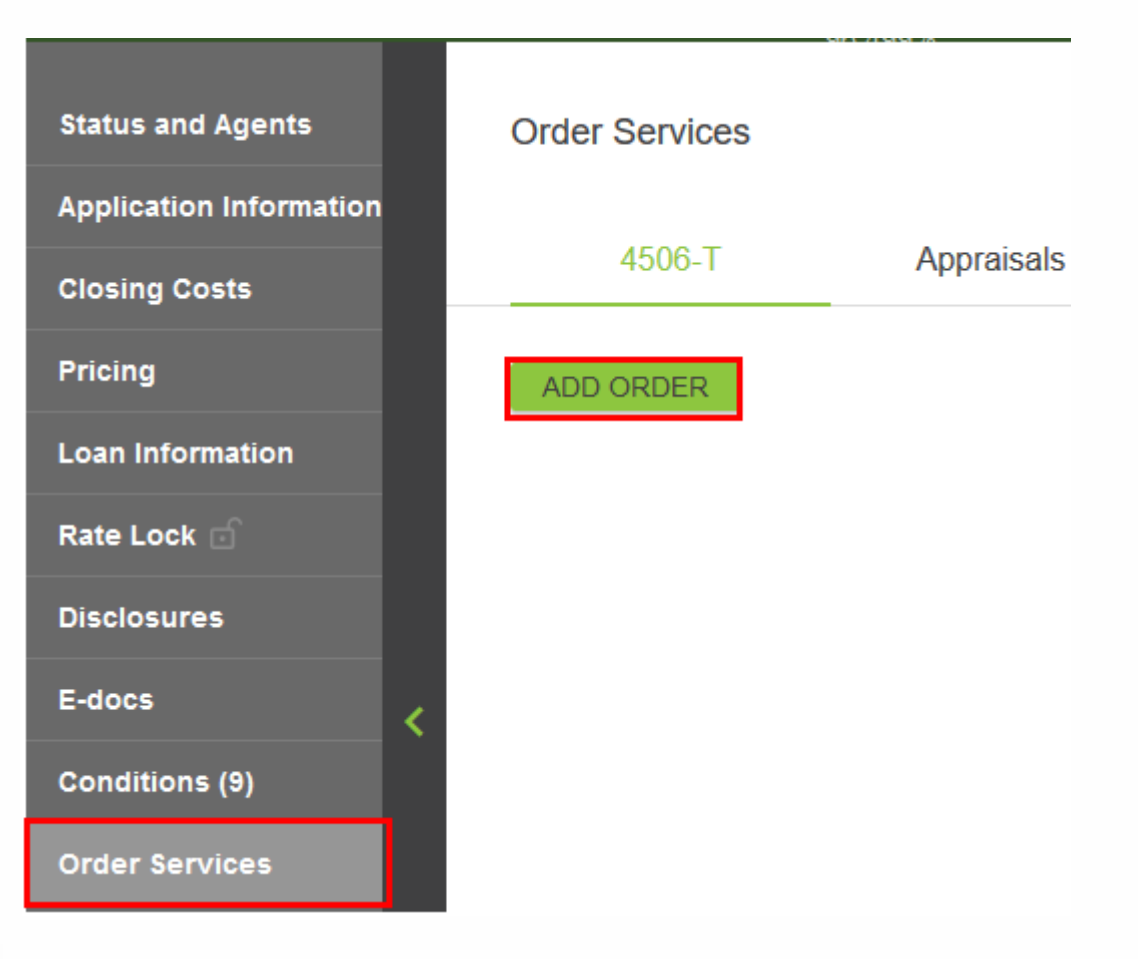

### 3. Select NO for question "Do you have a signed copy of the 4506-T form for this application?"

Do you have a signed copy of the 4506-T form for this application?\* O Yes O No

### 4. If there is more than one borrower on the file, after completing the primary borrower, change application drop down to next borrower

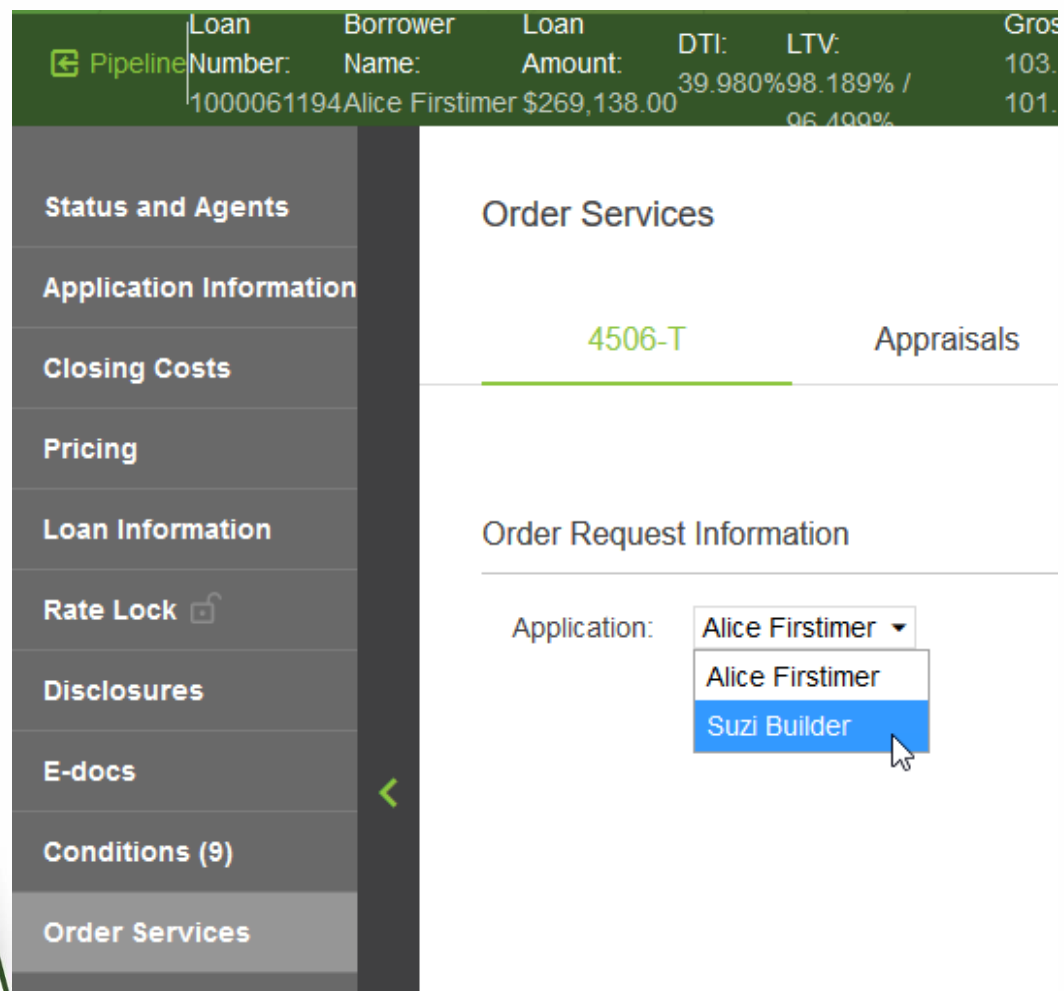

# 5. If borrower has lived at present address for less than 2 years, complete previous address.

| Borrower Name<br>Alice Firstimer | â | Borrower SSN, TIN, or E<br>991-91-9991 | EIN | Co-Borrower Nam | e    | ô | Co-Borrower SSN, TIN | , or EIN |
|----------------------------------|---|----------------------------------------|-----|-----------------|------|---|----------------------|----------|
| Previous Address<br>Street       |   |                                        |     | ZIPCode         | City |   | State 🗸              |          |

If borrower has lived at present address for at least 2 years, than proceed to completing transcript requested section.

## 6. Check boxes for required tax documentation

| <ul> <li>b. Account Transcript, which contains information on the financial status of the account</li> <li>c. Record of Account, which is a combination of the line item information and later adjustments to the ac</li> <li>Verification of Nonfiling, which is proof from the IRS that you did not file a return for the year</li> <li>Form W-2 Form 1099 series, Form 1099 series, or Form 5999 series transcript</li> </ul> | a. Return Transcript, which includ                                                                                           | les most of the line                      | items o                | f a tax return as            | filed with the IR: | S                 |
|----------------------------------------------------------------------------------------------------|----------------------------------------------------------------------------------------------------|-------------------------------------------|------------------------|------------------------------|--------------------|-------------------|
| c. Record of Account, which is a combination of the line item information and later adjustments to the ac Verification of Nonfiling, which is proof from the IRS that you did not file a return for the year Form W-2 Form 1099 series. Form 1099 series or Form 5499 series transcript.                                                                                                    | b. Account Transcript, which cont                                                                                            | tains information on                      | the fin                | ancial status of             | the account        |                   |
| Verification of Nonfiling, which is proof from the IRS that you did not file a return for the year Form W.2 Form 1099 series. Form 1099 series or Form 5499 series transcript                                                                                                    | C. Record of Account, which is a                                                                                             | combination of the                        | line iter              | n information an             | d later adjustme   | nts to the accour |
| C Form W-2 Form 1099 series Form 1099 series or Form 5499 series transcript                                                                                                    |                                                                                                    |                                           |                        |                              |                    |                   |
| Point W-2, Point toss series, Point toss series, or Point 5456 series transcript                                                                                                    | Verification of Nonfiling, which is proof from the                                                                           | IRS that you did no                       | t file a               | eturn for the ye             | ar                 |                   |
|                                                                                                    | <ul> <li>Verification of Nonfiling, which is proof from the</li> <li>Form W-2, Form 1099 series, Form 1098 series</li> </ul> | IRS that you did no<br>s, or Form 5498 se | t file a l<br>eries tr | eturn for the ye<br>anscript | ar                 |                   |

7. Once all are completed, save changes and proceed to issuing disclosures.

## Thank you for viewing

For further B.O.L.T. Training, please visit https://mwfwholesale.com/